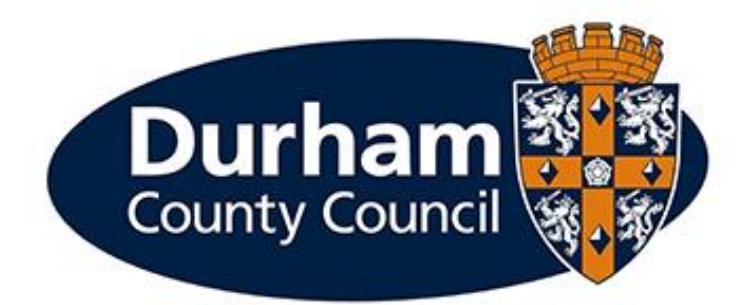

# Pay, Reward & Employment Services - Onboarding Manager Guidance

Please think before printing this document.

Where printing is necessary, please ensure that it is printed double sided and in greyscale.

#### Contents

| Pay | , Reward & Employment Services - Onboarding Manager Guidance                          | 1    |
|-----|---------------------------------------------------------------------------------------|------|
| C   | Contents                                                                              | 3    |
| 1   | - Introduction                                                                        | 5    |
|     | 1.1 - MyView Onboarding Module – What is Onboarding?                                  | 5    |
|     | 1.2 - Further Information                                                             | 6    |
| 2   | - Onboarding Campaign Initiation                                                      | 7    |
| 3   | - Manager access to Onboarding in MyView                                              | 9    |
| 4   | - MyPeople Onboarding Module Hub                                                      | . 10 |
| 5   | - MyPeople Onboarding MyForms                                                         | 12   |
|     | 5.1 Lifeguard (Pool Water) Competency Assessment                                      | 13   |
|     | 5.2 Manager Checks                                                                    | 14   |
|     | 5.3 Occupational Health Report Verification                                           | 14   |
|     | 5.4 Qualification Verification                                                        | . 15 |
|     | 5.5 Reference Verification                                                            | . 15 |
|     | 5.6 Right to Work Checklist                                                           | 17   |
|     | 5.7 Sickness Absence Verification                                                     | . 18 |
|     | 5.8 Schedule 2 Manager Verification                                                   | . 19 |
|     | 5.9 Start Date Confirmed                                                              | 20   |
| 6   | - My People Proxy Form History                                                        | 22   |
| 7   | - DBS Certificate Verification (Update Service)                                       | 24   |
| 8   | - New Starter Set-up ICT Form                                                         | 27   |
| 8   | - MyOnboarding Checklist Widget                                                       | . 29 |
| 9   | – Manager Automated Email Alerts                                                      | 32   |
|     | 9.1 - BAM 1 – Manager New Onboarding Campaign Initiated                               | 32   |
|     | 9.2 – Bam 30 – Manager ICT New Starter Form Submission Required                       | 32   |
|     | 9.3 – BAM 31 – Manager ICT New Starter Form                                           | 32   |
|     | 9.4 - BAM 5 – Manager Onboarding Update                                               | 32   |
|     | 9.5 - BAM 7 – Manager Employee Onboarding DBS Certificate Verification                | 32   |
|     | 9.6 - BAM 8 – Manager Employee Onboard Lifeguard (Pool Water) Competency Assessment   | 32   |
|     | 9.7 - BAM 9 – Manager Onboarding Prior to Employee Starting (Pre-Induction Checklist) | 32   |
|     | 9.8 - BAM 10 – Manager Employee Onboarding Occupational Health Report Verification    | 32   |
|     | 9.9 - BAM 11 – Manager Employee Onboarding Qualification Verification                 | 33   |
|     | 9.10 - BAM 12 – Manager Employee Onboarding Reference Verification                    | 33   |
|     | 9.11 - BAM 13 – Manager Employee Onboarding Right to Work Checklist                   | 33   |
|     | 9.12 - BAM 14 – Manager Employee Onboarding Sickness Absence Verification             | 33   |

| 9.13 - BAM 20 – Manager Onboarder Driving Assessment Passed | 33 |
|-------------------------------------------------------------|----|
| 9.14 – BAM 26 – Confirmation of Start Date Required         | 33 |
| 9.15 – BAM 29 – Schedule 2 Manager Verification             |    |

#### 1 - Introduction

#### 1.1 - MyView Onboarding Module – What is Onboarding?

Onboarding is a term referring to the process of introducing a newly hired employee into an organisation. Onboarding is an important part of helping employees understand their new position and job requirements, as well as allowing them to complete certain tasks which are required before commencing their role.

MyView has been enhanced with new Onboarding functionality, which means that as a Manager / Onboarder, when you access MyView you will see displayed a set of activities to perform based on tasks allocated. Dependant on the nature of the post, different onboarding tasks will be made available for you.

The majority of tasks are mandatory tasks. However, there are some optional onboarding tasks which the Recruitment Team will allocate based on the relevancy to the specific role.

The types of onboarding tasks available are:

- watching videos i.e., corporate induction
- reading documents
- uploading documents
- completing forms (both MyForms and MyTeam processes) this may include:
  - o Employee Personal Data Collection and Bank Details
  - Employee Photo Upload for security/ID purposes
  - HMRC checklist
  - Sickness Absence History
  - DBS Consent (dependant on nature of post)
  - Criminal Conviction Declaration (dependant on nature of post)
  - *Recruitment Allowance (dependant on nature of post)*
  - o Driving License Requirements (dependant on nature of post)
  - Professional Registration (dependant on nature of post)

As an onboarder to Durham County Council, using the Onboarding module within MyView will allow you to:

- Easily communicate with your new employer throughout the pre-employment process through to you starting this includes receiving your Conditional Offer of Appointment and the Statement of Particulars.
- Ensure a consistent and transparent onboarding process for all new starters reducing time on administration of pre-employment checks.
- Feel a part of Durham Council Council from the moment you receive your offer of employment, not just when you start work

The MyView Onboarding module enables a truly online experience for new employees and managers. A successful onboarding process is proven to reduce new hire attrition and turn new hires into productive, long-term employees.

The new Onboarding functionality allows prospective employees and their line managers to log in to MyView Dashboard, view information regarding their future start and complete a number of preemployment checks prior to confirmation of start date and to undertake a number of induction related tasks. Dependant on the nature of the post, different onboarding tasks will be made available for completion by the onboarder. Tasks which are not mandatory to the role may also be required and will be arranged and management including Lifeguard Competency Assessments or Driving Assessments.

### Documentation to support the use of MyView including Frequently Asked Questions are available via the MyView internet page.

#### 1.2 - Further Information

If you would like any further advice or would like the document in an alternative format, please contact the MyView Team within Pay, Reward and Employment Services using contact details:

- <u>MyView@durham.gov.uk</u>
- 03000 269 919

Should you have any further queries or require any support, please contact the Recruitment Helpdesk via Telephone: 03000 26 27 27 or email according to service grouping below:

- <u>RecruitmentAHS@durham.gov.uk</u>
- <u>RecruitmentCYPS@durham.gov.uk</u>
- <u>RecruitmentResources@durham.gov.uk</u>
- <u>RecruitmentNCC@durham.gov.uk</u>
- <u>RecruitmentREG@durham.gov.uk</u>
- <u>RecruitmentCES@durham.gov.uk</u>

#### 2 - Onboarding Campaign Initiation

The Recruitment Team will initiate the onboarding campaign. As part of this process, the team will identify the appropriate tasks that need to be completed.

The onboarding employee will receive an email notification that they can now access the MyView Onboarding hub. This email specifically tells the onboarder that a Conditional Offer of Appointment letter is now available to view as well as specific requirements of the onboarder to progress the preemployment and induction process.

As manager on the onboarder you will also receive a notification which should look like the example shown below:

#### Email Subject: 1 MANAGER - New Onboarding Campaign Initiated

Dear (Manager Forename)

*Employee Onboarding for pre-employment checks and induction activities, has now been initiated for the prospective employee(s) listed in the attached file.* 

Please follow these steps to access and manage onboarding tasks:

- 1. Please log in to MyView (via <u>www.durham.gov.uk/MyView</u>)
- 2. Select MyPeople from the left-hand navigation panel
- 3. Select Onboarding View Team Selector
- 4. Select the employee(s) listed in the attached file

You will receive email notifications as onboarding tasks progress. Each e-mail will provide clear instructions on how to access/complete each task. Please ensure you complete assigned preemployment forms promptly.

Both you and the onboarder will also receive regular email updates about any outstanding preemployment tasks. However, for real-time tracking, you can also check onboarding progress via the **MyOnboarding** 'Reporting Services' widget on your MyView dashboard, without needing to contact the Recruitment Team for updates.

*If any pre-employment tasks seem unnecessary to the onboarder's role, please contact the Recruitment Team.* 

We encourage you to go to **MyPeople Onboarding Module** on the left-hand navigation panel to review key details such as:

- Employee Number and Onboarding Start Date
- Assigned Manager and Buddy (you can update the buddy if needed)
- "My First Day" details, including:
  - o Arrival Time
  - Location Address
  - Dress Code (if applicable)
  - First Day Contact
  - What to Bring
  - Additional Information

#### Important Note:

The 'Start Date' of 31/12/2099 is a placeholder until all pre-employment checks are completed. Pay, Reward and Employment Services will update the actual start date once agreed with the lead officer.

Should you have any further queries or require any support, please contact the Recruitment Helpdesk via Telephone: 03000 26 27 27 or email according to service grouping below:

- <u>RecruitmentAHS@durham.gov.uk</u>
- <u>RecruitmentCYPS@durham.gov.uk</u>
- <u>RecruitmentResources@durham.gov.uk</u>
- <u>RecruitmentNCC@durham.gov.uk</u>
- <u>RecruitmentREG@durham.gov.uk</u>
- <u>RecruitmentCES@durham.gov.uk</u>

Further Onboarding guidance is also available via <u>www.durham.gov.uk/myview</u>.

#### Many Thanks

You, and the onboarder, will also receive regular updates (via automated email alerts) outlining the pre-employment tasks which are outstanding across the whole pre-employment process.

#### 3 - Manager access to Onboarding in MyView

You can access the onboarding module via **[My People Team Selector]** selecting **[Onboarding View]** which will allow you to view the list of current onboarding employees who are recorded as currently reporting to you.

| Me             | My People |                                                   |
|----------------|-----------|---------------------------------------------------|
| Not S          | elected   | Team Selector                                     |
| Manager Action | IS        | Standard realitiselector view Compositioning view |

The Onboarding View will display the onboarder(s) currently in progress, with an onboarding progress percentage visible and the option to select to enter the onboarding profile.

Please note: the onboarding team selector view does not show personal or appointment details about the onboarder.

| Me My People           Matching         Matching           Mayout and Employee<br>Services Officer         Services Officer                      | © / Orboarders and Future Starters Onboarders and Future Starters Standard Team Selector View Onboarding View                                                                                                    |
|----------------------------------------------------------------------------------------------------|----------------------------------------------------------------------------------------------------|
| Manager Actions<br>MyPeople MyForms V<br>Employee Electronic Documents<br>Documents<br>MyPeople Onboarding Module<br>MyPeople MyForms Onboarding | Search by team member name     Filters     Posts       Enter Name     Q.     All     V       Filter by surname     Filter by surname                                                                                                    |
|                                                                                                    |                                                                                                    |
|                                                                                                    | All Onboarders and Future Starters for WILLIAM JONES Status Onboarding Progress 0%<br>Payroll and Employee Services Officer (0075233)<br>© 784174 Status Onboarding Progress 0% Status Status Othographic Status Status |

Upon selecting an onboarder, the navigation panel located at the left-hand side will provide managers with access to the **[MyPeople Onboarding Module]** hub and the **[MyPeople MyForms Onboarding]** sections.

#### 4 - MyPeople Onboarding Module Hub

The MyPeople Onboarding hub contains the following details:

• Countdown of days until the Onboarder's first day.

**Please note:** the 'start date' of 31/12/2099 is only a notional start date until all the preemployment checks have been successfully completed. Pay, Reward and Employment Services will update the employee record once a start date has been agreed with the lead officer at the appropriate time.

• Onboarder progress of their onboarding tasks.

Please note: this only relates to the tasks for which the onboarder is responsible.

- The Employee Number and Onboarding Start Date for the Onboarder (*the date from which the onboarder has access to complete the onboarding tasks*).
- The assigned Manager and Buddy for the Onboarder (manager can update the selected buddy)
- A summary of the onboarding tasks expected to be completed by the Onboarder, along with the current completion status of each task. Once complete the onboarder should mark the task as 'completed'. The Recruitment Team will be notified each time an onboarding task is completed, if the task has not been completed correctly, the team will notify the onboarder that the task has been re-assigned to begin again. Managers can review overall pre-employment and induction progress via the *MyOnboarding* Checklist reporting services widget.
- 'My First Day' information including:
  - Arrival Time
  - Location Address
  - Dress Code information (if/when applicable)
  - First Day Contact
  - What to Bring
  - Additional information

As the manager of the onboarder you will be alerted when the onboarding campaign has been initiated so that you can review the information in the 'My First Day' section before the onboarder takes up employment.

**Please note:** 'Dress code' has been added to first day information for specific roles requiring a certain uniform / PPE. Standard text can be applied (if required): 'Where a uniform and/or PPE is a requirement of the post this must be reiterated to the employee during the onboarding process.'

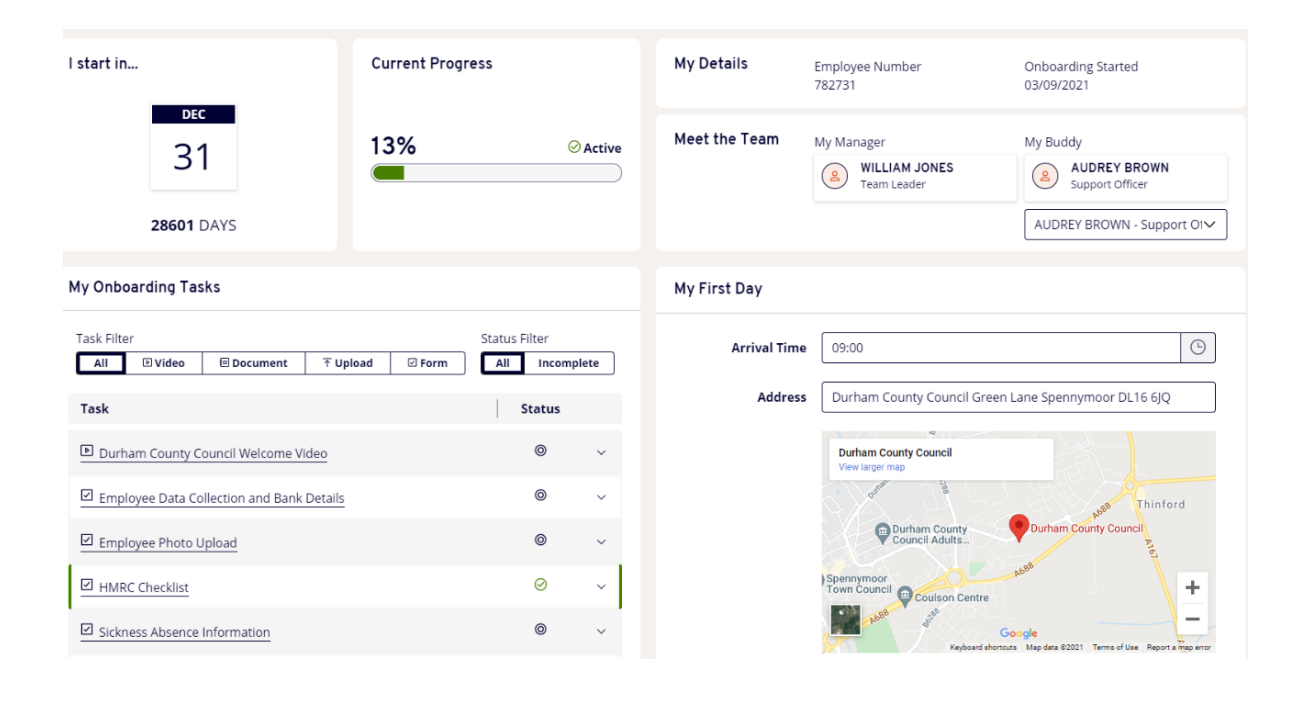

#### 5 - MyPeople Onboarding MyForms

As the employee onboarding tasks are progressing you will be prompted by email alert notifications containing details of which pre-employment forms you are required to complete to verify the details behind the tasks.

Upon logging into MyView select **[MyPeople]** and **[Onboarding View]** select the onboarder required from the list. Select **[MyPeople MyForms Onboarding]** option on the left- hand navigation panel you will be able to access the pre-employment forms you have been prompted to complete.

| Me                                                                         | My People                   |                                                                               |   |
|----------------------------------------------------------------------------|-----------------------------|-------------------------------------------------------------------------------|---|
| Payroll and B<br>Services Offi                                             | CARROLL<br>Employee<br>icer | Onboarders and Future Starters<br>Standard Team Selector View Onboarding View |   |
| Manager Actions                                                            |                             |                                                                               |   |
| MyPeople MyForms<br>Employee Electronic<br>Documents<br>MyPeople Onboardin | v<br>g Module               | Search by team member name     Filters       Enter Name     Q     All         |   |
| MyPeople MyForms C                                                         | Onboarding                  | Filter by surname                                                             | Т |
|                                                                            |                             | All Onboarders and Future Starters for WILLIAM JONES                          |   |
|                                                                            |                             | Payroll and Employee Services Officer (0075233)                               |   |

The manager verification forms will display:

- 1. Lifeguard (Pool Water) Competency Assessment
- 2. Manager Checks Prior to Employee Starting
- 3. New Starter ICT Set-up
- 4. Occupational Health Report Verification
- 5. Onboarding Employee Start Date Confirmation
- 6. Qualification Verification
- 7. Reference Verification
- 8. Right to Work Checklist
- 9. Sickness Absence Verification
- 10. Schedule 2 Manager Verification

Select **[start]** to commence and submit a required form. Each form will contain a red dot (asterix) next to the mandatory field required for completion before the form is submitted. The forms will vary in terms of dates to be confirmed of verification, fields to be answered via multi selection from a drop-down menu or text input by the manager. Some forms may also require mandatory

attachments to be added before submission e.g., Qualification Verification. Where an attachment is required, please ensure the file has uploaded successfully before submission as it may take a few minutes to effectively load.

The below picture displays the form with an attachment upload in progress, the highlighted ' $\mathbf{X}$ ' is visible to demonstrate the file path is still loading, and gives the manager an option to cancel the upload at this stage:

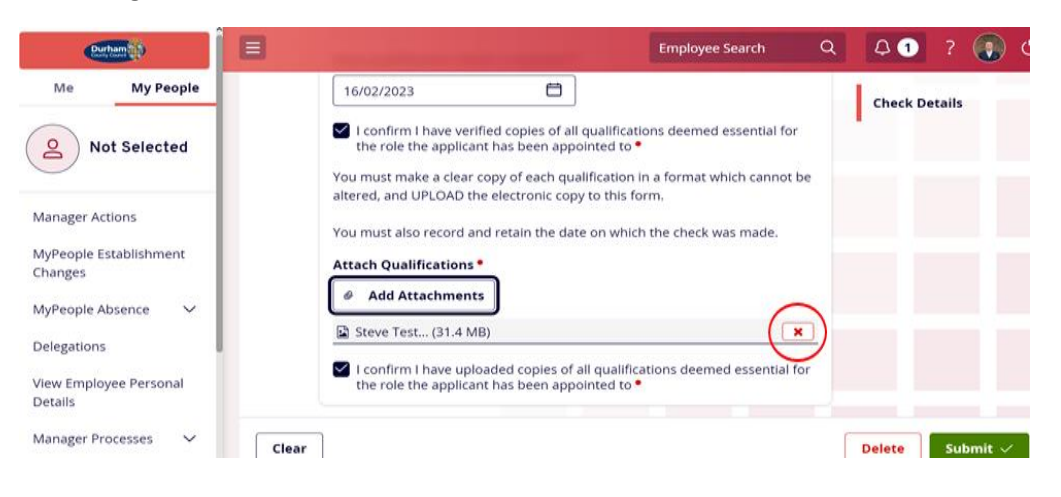

Once the file has successfully uploaded the form will display the below:

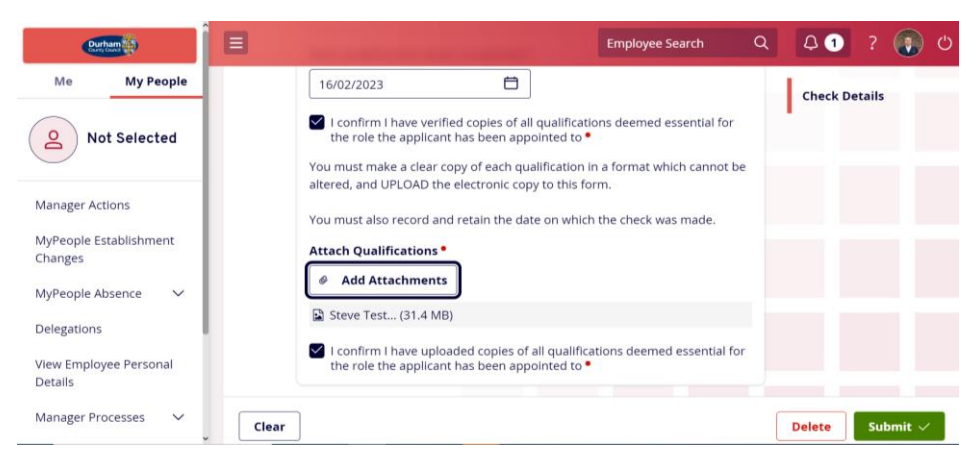

#### 5.1 Lifeguard (Pool Water) Competency Assessment

The manager will be required to attach copy of completed Lifeguard Competency Assessment Form and submit the required form when prompted to do so, after an assessment has taken place (where applicable).

| Lifeguard Com<br>Details  | npeten       | cy As:    | sessme       | ent |
|---------------------------|--------------|-----------|--------------|-----|
| Lifeguard Competency Ass  | sessment Fo  | rm Comple | etion Date • |     |
| Please attach completed a | assessment f | orm. •    |              |     |

#### 5.2 Manager Checks

A pre-induction checklist prior to the employee commencing the role must be submitted by the manager. Manager checks will confirm that the necessary equipment has been arranged and communication has taken place between the manager and onboarder discussing start date arrangements for the first day. **Please note:** if any of the below statements are not applicable for the role, the manager must still tick the box to demonstrate consideration for the action has been applied.

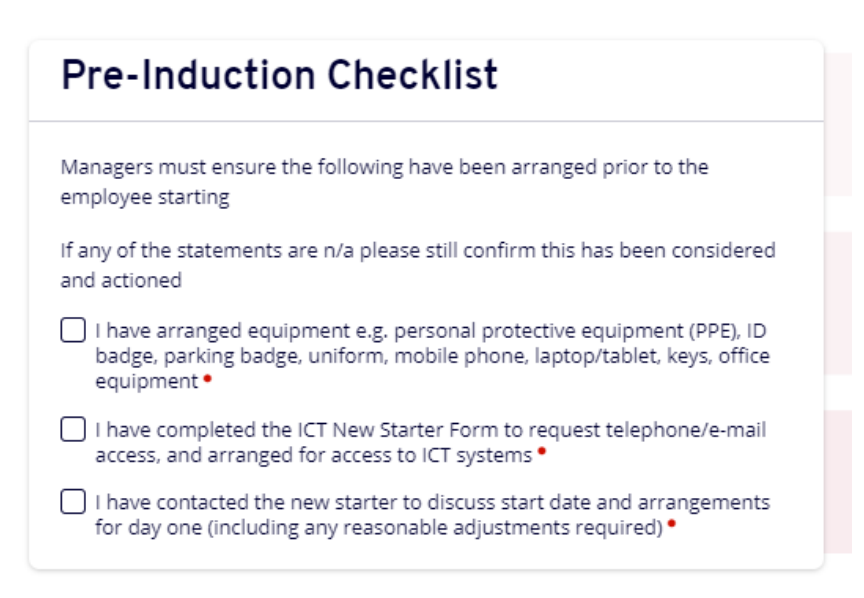

#### 5.3 Occupational Health Report Verification

All onboarders will be required to declare whether they require any reasonable adjustments for the role they have been successful in appointing, dependant on the answer provided, an Occupational Health Report may be generated. The manager will be prompted via an alert if a report has been generated, and when they are required to verify. The report can be located by selecting the onboarder within 'Onboarding View' and 'Employee Electronic Documents' – 'Occupational Health Report'. The form will require confirmation from the manager that any relevant action has been taken/planned before commencement of the first day.

### Occupational Health Report - Manager Declaration

I confirm I have verified the Occupational Health Report and any relevant action has been taken/planned •

#### 5.4 Qualification Verification

The manager will receive an alert the following day after being notified that an onboarder has initiated into the process to verify the qualification certificates. The alert will prompt the manager to contact the onboarder and arrange the above. The manager will be required to upload copies of all qualifications and provide verification for certificates deemed essential for the role the applicant has been appointed to. **Please note:** the manager **must** sight the original documents before completing the form and uploading the certificate via 'Employee Electronic Documents'.

| Select One                                                                                   | $\checkmark$                                   |
|----------------------------------------------------------------------------------------------|------------------------------------------------|
| Are you satisfied the qualification documo<br>have not been tampered with and belong         | ents provided are genuine,<br>to the holder? • |
| Select One                                                                                   | ~                                              |
| Date qualification check completed •                                                         |                                                |
| dd/mm/yyyy 🛱                                                                                 |                                                |
|                                                                                              | ifications deemed essential for                |
| the role the applicant has been appointe                                                     | d to •                                         |
| You must make a clear copy of each qualifica<br>altered, and UPLOAD the electronic copy to t | tion in a format which cannot be<br>his form.  |
| You must also record and retain the date on                                                  | which the check was made                       |
| Attach Qualifications                                                                        | when the check was made.                       |
| Attach Qualifications                                                                        |                                                |
| Add Attachments                                                                              |                                                |
|                                                                                              |                                                |
| I confirm I have uploaded copies of all gu                                                   | alifications deemed essential for              |

#### 5.5 Reference Verification

The manager will be notified as and when a reference has been returned via an alert to verify they are happy to proceed. The manager will be required to confirm references have been reviewed, references returned can be located within 'Employee Electronic Documents' – 'References':

| Reference Numbe           | r •                                                   |    | Refe |
|---------------------------|-------------------------------------------------------|----|------|
| Select One                |                                                       | ~  |      |
| I confirm this re         | eference is also inclusive of a schedule 2 verificati | on |      |
| 🗌 l confirm l have        | read and verified this reference •                    |    |      |
|                           |                                                       |    |      |
| Are there still mor       | re references to verify at this point? •              |    |      |
| Are there still mor       | re references to verify at this point? •              | ^  |      |
| Are there still mor<br>No | re references to verify at this point? •              | ^  |      |

This manager form can be submitted as many times as required depending on the number of references required for the checks.

Please note if the reference is inclusive of a schedule 2 verification the manager will be able to confirm this within the reference verification form.

#### 5.6 Right to Work Checklist

The manager will be alerted to submit the Right to Work checklist the following day after the onboarder initiation alert has been received. The alert will prompt the manager within early stages of pre-employment checks to contact the onboarder and arrange a meeting for the above. The manager **must** sight and verify by completing the form that the onboarder has the Right to Work in the UK.

The form will require the manager to confirm the applicants' details, address, home contact number and date of birth. Along with the date of the check and type (initial check before employment / follow-up check on an employee).

| Applicant Details                             |   |                   |
|-----------------------------------------------|---|-------------------|
| Applicant Address Line 1 •                    |   | Applicant Details |
|                                               |   | Check Details     |
| Applicant Address Line 2 •                    | ٥ | Obtain            |
|                                               |   | Outcome           |
| Applicant Address Line 3 •                    | 0 |                   |
|                                               |   |                   |
| Applicant Address Line 4                      | 0 |                   |
|                                               |   |                   |
| Applicant Address Postcode *                  | 0 |                   |
|                                               |   |                   |
| Contact Telephone Number •                    | 0 |                   |
|                                               |   |                   |
| Applicant Date of Birth •                     |   |                   |
| dd/mm/yyyy                                    |   |                   |
| Check Details                                 |   |                   |
| Date of Check •                               |   |                   |
| dd/mm/yyyy                                    |   |                   |
| Type of Check •                               |   |                   |
| - Select One                                  | ^ |                   |
| Selectione<br>Initial check before employment |   |                   |
| Follow-up check on an employee                |   |                   |

The manager will need to specify within the form if a manual check has been carried out, or an online check:

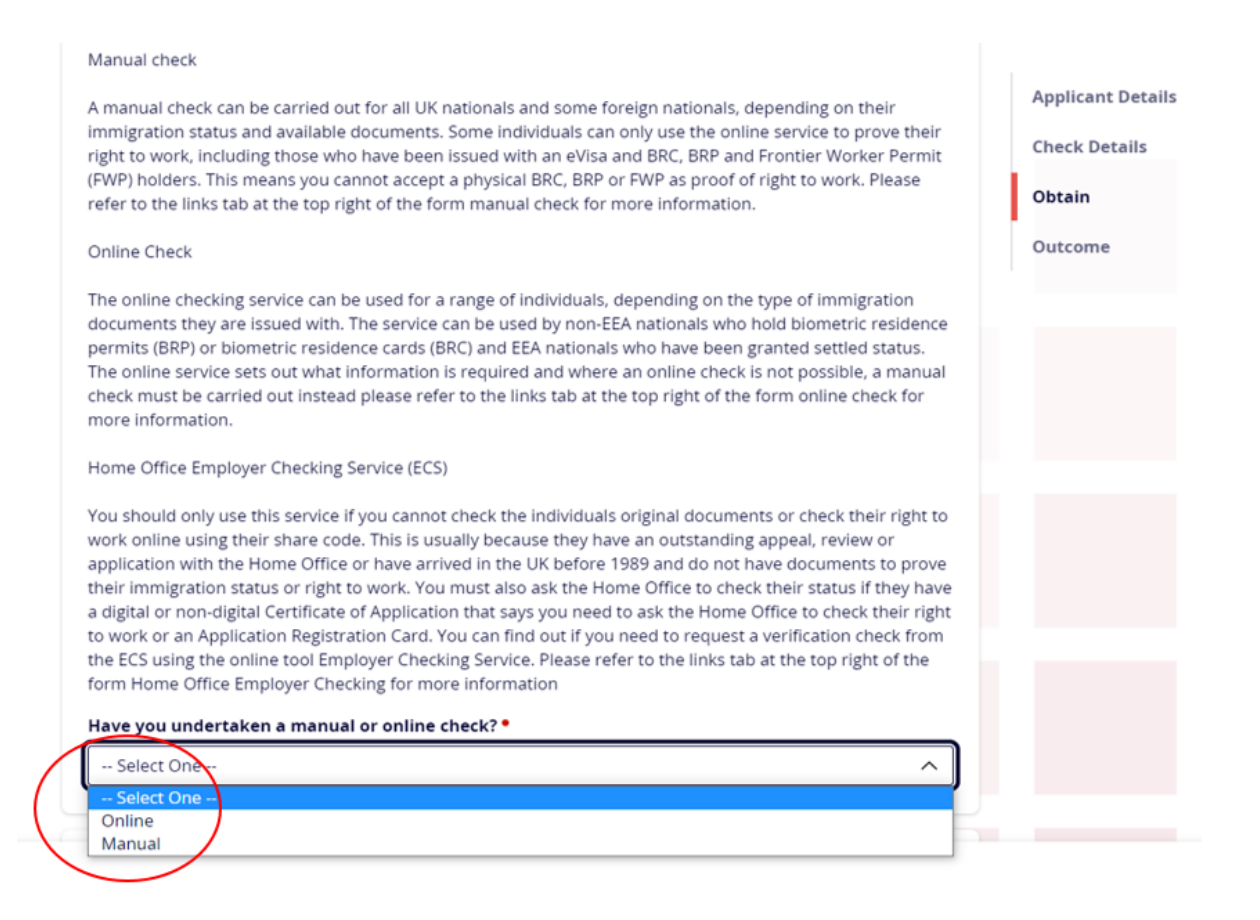

Dependant on the type of check, the form will display the relevant fields the manager will be required to complete. All checks will require an 'Outcome' response confirming the manager is satisfied any photography on the documents is of the correct individual presenting themselves, along with a outcome of 'Permanent Right to Work in UK – no further checks required', or 'Temporary Right to Work in UK – review date entered)'. The manager will need to ensure they have also retained copies of ID to attach to the form before submitting.

#### 5.7 Sickness Absence Verification

The manager will be prompted via an alert to verify the sickness history once the onboarder has completed the form, and business support have subsequently updated the checklist. Sickness absence information completed by the onboarder is located within the 'MyPeople Onboarding Module'. Please select the onboarder the alert relates to and select into the form 'Sickness Absence Information' within onboarding tasks to view the underlying data.

Please note in the event an applicant states 'No' to having absence history an alert will not be generated to the manager in this instance as there will be nothing to verify. Managers are reminded that they are able to see details of the sickness absence information provided by the onboarder via Onboarding Module.

## Sickness Absence History - Manager Declaration

I confirm I have verified the Sickness Absence Information provided by the Applicant.

I agree to proceed with the appointment of this applicant based on the Sickness Absence Information Provided •

#### 5.8 Schedule 2 Manager Verification

In line with Schedule 2 of the Children's Homes Regulations 2015, Durham County Council are required to obtain verification so far as reasonably practicable of the reason why the employment ended, if a person has previously worked in a position involving work with children or vulnerable adults. All employees appointed to a position working within a Children's Home are subject to a Schedule 2 verification check process.

It is the managers responsibility to ensure that contact details have been provided for all relevant employers and correspond with employment history on the onboarder application form, and to confirm that the Schedule 2 information is satisfactory. This will ensure that a Schedule 2 verification process is conducted for all relevant employments in positions working with children or vulnerable adults.

If the employer no longer holds employment information on the candidate, the manager should establish the employee records retention policy with the organisation.

This verification is required for all current and previous employment in positions involving work with children or vulnerable adults.

Once informed via email alert the manager will be required to review the onboarder task to view previous employers listed ('*Onboarding View'* - select the onboarder - '*MyPeople Onboarding Module'*) and subsequently contact (or attempt contact) with each previous employer and complete the form for each individual previous employer, e.g., 15 previous employers will result in 15 separate verification forms submitted.

In the first instance the manager will be asked '*Has the applicant had any previous employments involving working with children and vulnerable adults*?

| as three attempts of contacting each                        | current previous employer                                                                               |                                               |
|-------------------------------------------------------------|----------------------------------------------------------------------------------------------------|-----------------------------------------------|
| It is the managers responsibility to e                      | nsure all employers listed on the Schedule 2 pro-forma corresponds with the employ                      | ment details on the application form.         |
| Submission of this form will confirm<br>reference provided. | that details of relevant employer(s) have been contacted or contact has been attemp                     | ted along with verification of the schedule 2 |
|                                                             |                                                                                                    |                                               |
|                                                             | Schedule 2 Verification                                                                                 | Schedule 2 Verification                       |
|                                                             | Has the applicant had any previous employments involving working with children and vulnerable adults? • |                                               |
|                                                             | No Y                                                                                                    |                                               |
|                                                             | I confirm there are no relevant previous employers for me to verify                                     |                                               |
|                                                             |                                                                                                    |                                               |

If the answer is 'no' the manager must confirm there are no relevant previous employers to verify.

If 'yes', the manager will be asked to provide the below information from contact with the previous employer:

- Employer Name
- Contact name and details, including a telephone number and email address
- Reason for employment ending
- Any disciplinary action whilst employed
- Any safeguarding concerns whilst employed
- If there is any reason why the applicant cannot work with children or vulnerable adults
- Start and End date of employment please note if the employer is the applicants most current the information button will ask for todays date to be entered for the end date

Please note management are required to obtain and submit verification so far reasonably practicable, 'reasonable' has been defined as three attempts of contact to each previous employer. If contact has not been successful the form will ask the manager to confirm as well as detailing the person contacted, and dates of attempted contact.

In the event the employer no longer holds information, the manager must specify the employer's retention policy time periods.

The manager will be asked if further schedule 2 verifications are due, or if the form submitted will be the last form the Recruitment Team expect to receive, if so, the checklist field will then be updated to confirm the manager verification of Schedule 2 is now complete.

Managers are reminded that Proxy Forms (see section 6 for further details) is available to keep track of what forms have been submitted so far.

Please note if the contact with the previous employer is inclusive of a reference verification, the manager will be able to confirm within the Reference verification form (please see section 5.5 for further details).

#### 5.9 Start Date Confirmed

Once informed by email alert the manager will be required to submit the following form to declare the agreed start date. **Please note:** if a manager submitted the form without an alert received in the first instance, business support will reject the form until the pre-employment checks are at the appropriate stage of arranging a start date.

If the email alert has been received, please contact the onboarder to arrange a start date and confirm so by completing the form. Please allow sufficient time for Payroll & Employee Services to create and issue the contract to the onboarder within the required legal parameters.

| Agreed Start Date • |   |  |  |  |
|---------------------|---|--|--|--|
| dd/mm/yyyy          | Ë |  |  |  |

If you have been allocated Lead Officer for the purpose of pre-employment checks only, at this stage the form will also ask if the reporting lines are to remain the same or if an adjustment is required to the correct employee who will be line managing the onboarder once in posting.

| Will you be the line ma<br>employment checks ha | nager of the onboarder after pre-<br>ave completed? • |
|-------------------------------------------------|-------------------------------------------------------|
| No                                              | ~                                                     |
| 0                                               |                                                       |
|                                                 |                                                       |

The form will also want the manager to confirm if the onboarder is currently with Durham County Council as an agency worker, e.g., Student Social Worker. By answering yes to the above the Recruitment Team will know to end the current record we have for agency purposes only.

-- Select One --

Once all required forms have been submitted, business support will receive an email notification to authorise your submitted form(s). Once the completed form(s) are authorised, you will receive an email notification informing you if the submitted form has been authorised or rejected, in the event a form may need rejecting business support will add a rejection note for further clarity.

#### 6 - My People Proxy Form History

If a form has been rejected by the Recruitment Team, the email notification will direct you to **[MyPeople Proxy Form History]** on the left-hand navigation panel where you can locate the rejected form prior to amending and resubmitting.

Select [MyPeople] and [Onboarding View] via Team Selector. The left-hand menu options will display [MyPeople Proxy Form History].

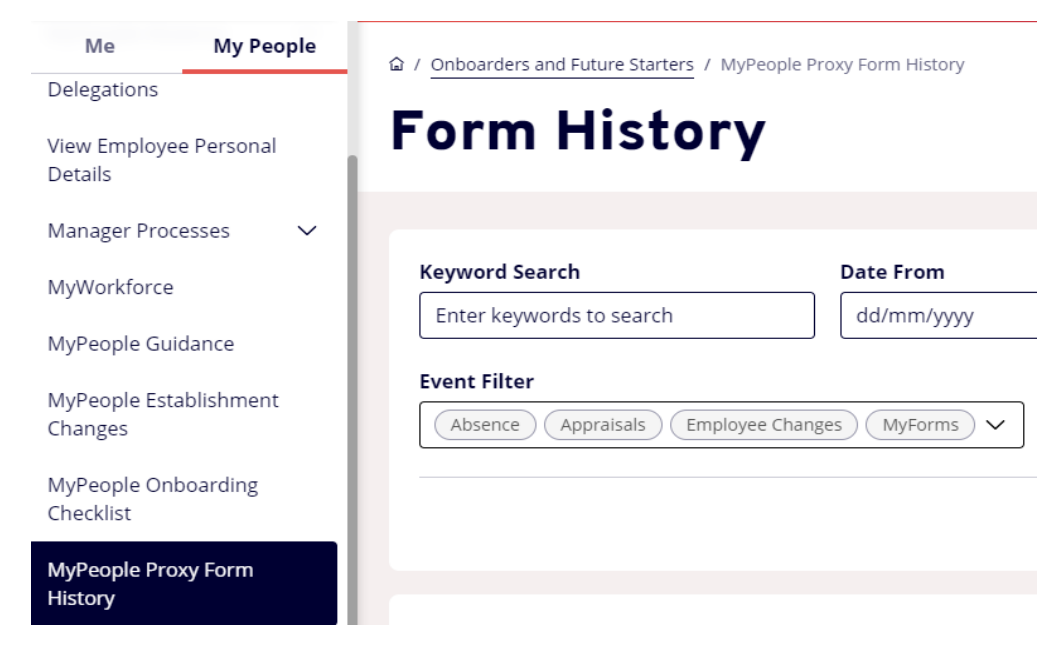

**[MyPeople Proxy Form History]** will display all forms previously submitted, filters will need to be selected initially to view certain forms or applying all filters to view all forms:

#### Form History

| Keyword Search           | Date From                     | Date To                |        |
|--------------------------|-------------------------------|------------------------|--------|
| Enter keywords to search | dd/mm/yyyy                    | dd/mm/yyyy             | Ö      |
| Event Filter             |                               | is Filter Clear search | Search |
|                          | Please select Event and Statu | us to display records  |        |

Select **Event Filter** to apply a filter to all form titles or only selected choice:

| Event Filter |                                        |                         |
|--------------|----------------------------------------|-------------------------|
|              | Select All X Select None               | Y                       |
|              | Absence                                |                         |
|              | Appraisals     Contact Details         | Please select Event and |
|              | Doctor Details Employee Changes        |                         |
|              | Employee Photo     Equal Opportunities |                         |
|              | Expense Claims                         |                         |
|              |                                        |                         |

Select **Status Filter** to apply a filter to all forms or only selected choice:

| Status Filter               |                          |        |
|-----------------------------|--------------------------|--------|
|                             | A                        | ~      |
|                             | Select All X Select None |        |
|                             |                          | Search |
|                             | Authorised               |        |
|                             | Open Open                |        |
| l Status to display records | Rejected                 |        |
|                             | Submitted                |        |
|                             | Withdrawn                |        |

Once filters have been selected, please select the **Search** button, depending on the filter applied all forms will appear displaying the relevant status (Authorised / Submitted / Rejected / Withdrawn).

The page will display the list of forms submitted accordingly:

| Me My People                      | Description                                      | Employee        | Event   | Status                         | Raised Date  |
|-----------------------------------|--------------------------------------------------|-----------------|---------|--------------------------------|--------------|
| Delegations                       | keierence vernication                            | OR 21Y          | MyForms | <ul> <li>Authorised</li> </ul> | э мау 2022   |
| View Employee Personal<br>Details | Reference Verification                           | OB EIGHT        | MyForms | ⊘ Authorised                   | 9 May 2022   |
| Manager Processes V               | Reference Verification                           | OB THREE        | MyForms | ⊘ Authorised                   | 9 May 2022   |
| MyWorkforce                       | Lifeguard (Pool Water )                          | OB EIGHT        | MyForms | © Submitted                    | 6 May 2022   |
| MyPeople Guidance                 | Competency Assessment                            |                 |         |                                | $\mathbf{i}$ |
| MyPeople Establishment<br>Changes | Lifeguard (Pool Water )<br>Competency Assessment | CARL SMITH      | MyForms | ⊗ Rejected                     | 22 Apr 2022  |
| M. Durch Orburghan                |                                                  |                 |         |                                |              |
| MyPeople Onboarding<br>Checklist  | Lifeguard (Pool Water )<br>Competency Assessment | CARL SMITH      | MyForms | ⊘ Authorised                   | 22 Apr 2022  |
| MyPeople Proxy Form<br>History    | Lifeguard (Pool Water )                          | NATALIE CARROLL | MyForms | ⊘ Authorised                   | 22 Apr 2022  |

Selecting the arrow on the right will drop down further information relating to the submission and approval / rejection of the form. Clicking on the authorisation progress cross or tick (depending on the status of the form) will display the details of the employee in the Recruitment Team who has acted as authoriser.

| /                                                     | ×                                                                                                    |                                                                                                    |
|-------------------------------------------------------|----------------------------------------------------------------------------------------------------|----------------------------------------------------------------------------------------------------|
| EN NEWBY<br>S Team Leader<br>0075230                  | Rejected Date: 22 Apr 2022<br>Rejected Time: 12:00:27                                                                                                    | Showing 157 result                                                                                                    |
| 03000 267185                                          | Close                                                                                                    | Raised Date ~           22 Apr 2022                                                                                                    |
| Employee: CARL SMITH<br>Form Number: 0000040223       | Title: Lifeguard (Pool                                                                                                    | Water ) Competency Assessment                                                                                                    |
| Submitted By: WILLIAM JONES Submitted On: 22 Apr 2022 |                                                                                                    |                                                                                                    |
|                                                       | r<br>EN NEWBY<br>S Team Leader<br>0075230<br>03000 267185<br>Employee: CARL SMITH<br>Form Number: 0000040223<br>Submitted By: WILLIAM JONES<br>Submitted On: 22 Apr 2022<br>(a) (b) (b) (b) (b) (b) (b) (b) (b) (b) (b | K NEWBY<br>STeam Leader<br>0075230<br>03000 267185       Rejected Date: 22 Apr 2022<br>Rejected Time: 12:00:27       Close       Employee: CARL SMITH       Form Number: 0000040223<br>Submitted By: WILLIAM JONES<br>Submitted On: 22 Apr 2022       (a) |

Managers are reminded to utilise Proxy Forms to display all forms previously submitted if they require to refer to. Please note forms displayed are by proxy only, therefore will only display information submitted by the individual, in the event the lead officer is swapped half way through the checks the lead officer taking over will not be able to see previously submitted forms, this must be communicated at the point of a handover.

#### 7- DBS Certificate Verification (Update Service)

Where an onboarder is subscribed to the DBS Update Service the manager must sight the original DBS certificate that has been used for the subscription (where applicable). Once the onboarder has completed their task to declare they are part of the update service, Business Support will review and update the checklist fields, prompting an alert for the manager to arrange to meet with the onboarding employee and view the original certificate and take a copy. If the name on the certificate does not match that of the employee, please provide a copy of supporting documentation used to verify the employee's name change. For example, supporting documentation may include a marriage certificate.

When a copy has been obtained the manager will be required to upload to MyView.

Select [MyPeople] and [Onboarding View] via Team Selector, select the onboarding employee. The left-hand menu options will display 'Employee Electronic Documents'

| Manager Actions                  |        |
|----------------------------------|--------|
| MyPeople Onboarding<br>Module    |        |
| MyPeople MyForms<br>Onboarding   |        |
| MyPeople MyForms                 | $\sim$ |
| Employee Electronic<br>Documents | ~      |

Expand the menu to display the headings of document categories available. Select 'Copy DBS Certificate'

|           | Armed Forces - CFAV               |
|-----------|-----------------------------------|
|           | Leaver Administration             |
|           | Employee Risk<br>Assessments      |
|           | Vaccination Evidence              |
|           | Medical Exemption<br>Evidence     |
|           | Occ Health Surveillance<br>Report |
|           | References                        |
|           | Occupational Health<br>Reports    |
| $\langle$ | Copy DBS Certificate              |

Select **'Copy DBS Certificate'** and **'Upload a new document'** to attach a copy of the DBS, along with any required supporting documentation.

Armed Forces - CFAV

Leaver Administration

Employee Risk Assessments

Vaccination Evidence

Medical Exemption Evidence

Occ Health Surveillance Report

References

Occupational Health Reports

Copy DBS Certificate

### **Copy DBS Certificate**

Where an onboarder is subscribed to the update service, please provide a copy of the original DBS certificate which the onboarding employee should have provided to you.

Please note; upon uploading a copy of the original certificate, Business Services will be notified. Once the information from the copy original certificate has been verified it will then be removed from the system. Therefore you do not need to be concerned if you can no longer view the certificate via MyView. There will be a full audit trail available to recognise that you have previously uploaded the copy certificate.

Search documents

Q

| 49 | Refresh document list |
|----|-----------------------|
|----|-----------------------|

#### 8 - New Starter Set-up ICT Form

The manager will be required to submit a form detailing what IT requirements are needed for the role. The manager will receive an alert the day after the initiation email informing to submit the form with the required ICT information (see section 5 for further information on how to locate the form). This will ensure all IT arrangements are in place prior to the start date. **Please note:** ICT will **not** be notified of this request until all pre-employment checks are complete and the employees record has been updated with the confirmed start date by Pay, Reward and Employment Services.

Once the form has been submitted you will receive a further alert to inform submission has been successful, please see section 6 for further information on viewing a form previously submitted.

As a manager you will receive notification from IT with the username and password for the onboarder once the above process has successfully completed. Please submit this form **only** and not any additional via the ICT portal.

**Note:** IT have removed the option for the manager to request a copy of an associated network ID due to security reasonings.

When completing the form the manager will need to declare the type of account the onboarder requires; 'Permanent' or 'Temporary' staff member, along with the requirement of an email address, and if the new role will be connected to children in education:

| Account Type                                                    |        |
|-----------------------------------------------------------------|--------|
| What type of account do you require? •                          |        |
| DCC Staff Permanent                                             | ~      |
|                                                                 |        |
| New User Education Support •                                    | O      |
| New User Education Support •<br>Select One                      | 0      |
| New User Education Support •<br>Select One<br>Email required? • | ©<br>~ |

Folder access information will need to be provided by the manager, dependant on if folder access if required, the form will require the manager to declare the type of access the onboarder will require:

| New User - Folder Access     |   |
|------------------------------|---|
| Folder Access Required? •    |   |
| Yes                          | ~ |
| Request Access Type •        |   |
| Grant Folder Access          | ~ |
| Access Type •                |   |
| Select One                   | ^ |
| Select One<br>Read and Write |   |
| Read Only                    |   |

The manager will be required to add the required shared file path, along with justification of access:

| Shared File Path                                                                                                    |
|----------------------------------------------------------------------------------------------------|
| The shared file path is the full path used to find your shared folder. If you are unsure, open file explorer and<br>click on This PC.                                                                                                    |
| This will open the Folders Drives and Network locations that your device connects to.                                                                                                    |
| Under Network locations you should see your mapped drives, the folder path is everything before the first<br>set of brackets and everything contained within the brackets, shown as highlighted areas below. We do not<br>need the drive letter as this provide no information about which folder or server you want access to. |
| Shared File Path •                                                                                                    |
|                                                                                                    |
| Justification •                                                                                                    |
|                                                                                                    |
|                                                                                                    |
|                                                                                                    |
|                                                                                                    |

If a shared mailbox access is required for the onboarder role, the manager will need to specify this with the ICT starter form, and type the name of the required email address:

| New User - Shared Mailbox Access               |   |  |
|------------------------------------------------|---|--|
| Shared Mailbox Access Required •               |   |  |
| Yes                                            | ~ |  |
| Please specify shared mailbox email address: • | G |  |
| TEST@durham.gov.uk                             |   |  |

Any telephony requirements can be requested (if applicable), the manager will need to declare if a new extension is required, or re-allocation of an existing and declaration of contact centre agent:

| elephony kequirea? •                                      |                               |
|-----------------------------------------------------------|-------------------------------|
| Yes                                                       | ^                             |
| lease choose between reallocating a current extension and | d creating a new extension: • |
| Select One                                                | ~                             |
| Contact Centre Agent •                                    | C                             |
| Select One                                                | ~                             |
| elephony Note                                             | C                             |
|                                                           |                               |
|                                                           |                               |

To avoid duplication of forms received by IT the most recent submitted will be actioned upon the onboarder receiving their start date confirmation. Managers are reminded to utilise Proxy Forms History (please see section 6 for further details) to avoid duplication. In the event the manager is absent and the lead officer changes through the course of the pre-employment checks it must be communicated at the point of handover the ICT form has been submitted previously, it must also be noted that the IT log in information will be sent to the manager who has submitted the New Starter ICT Set-up form if the lead officer does change half way through.

#### 8 - MyOnboarding Checklist Widget

The onboarding process isn't solely about tasks completed by the onboarder – it is about the whole pre-employment and induction process which involves tasks undertaken by the recruitment Team, Onboarder, Manager and other parties collectively.

The **[MyOnboarding Checklist]** reporting widget is available to allow managers the opportunity to monitor the overall progress of the Recruitment Team, manager and onboarder related tasks. The MyOnboarding Checklist, which will be updated by the team on a daily basis, (and the associated

automated email alerts) will help to co-ordinate the pre-employment and induction process more efficiently.

To access the checklist widget from the MyView dashboard select [Edit Dashboard]. From the list of options select [Reporting Services].

| Edit dashboard     | × |  |  |
|--------------------|---|--|--|
| Reporting Services | + |  |  |
| Pay Documents      | + |  |  |

Once selected, click the cross in the top right corner to close the 'Edit Dashboard' option. By Selecting Reporting Services, a widget will appear on the dashboard, displaying 'Reporting Services' with 'No data available for this widget'. The widget will need the manager to select from the multiple reports available the **[My Onboarding Report]** to display the information.

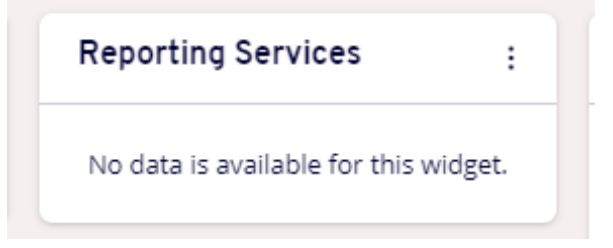

To open the **[My Onboarding Report]** please select the three dots in the top right-hand corner and select 'settings'. The settings cog will display the multiple lists of reports available via Reporting Services, please select the radio button for **[My Onboarding]**.

| Reporting Services :             |  |  |  |  |  |  |
|----------------------------------|--|--|--|--|--|--|
| O Employee List Demo             |  |  |  |  |  |  |
| O Missing Data Items             |  |  |  |  |  |  |
| O MyCovid Vaccinations           |  |  |  |  |  |  |
| O MyDashboards                   |  |  |  |  |  |  |
| O MyEstablishment                |  |  |  |  |  |  |
| <ul> <li>MyOnboarding</li> </ul> |  |  |  |  |  |  |
| Cancel Save                      |  |  |  |  |  |  |

The widget will display in a visual display the report. You will see an initial long list of current onboarding employees. Information relating to onboarding employees will only display in this widget until the required pre-employment checks are completed or if the onboarding has been cancelled.

The initial list displayed in the widget will provide you with summary onboarder details including:

- Employee Forename and Surname
- Employee Number

- Direct Reportee Flag
- Post Number
- Post Title
- Post Start Date
- Onboarding Phase Start Date
- Organisation Hierarchy Details

| MyOnboarding Data refreshed 2022-04-21 at 17:56:55 42                                   |          |         |                 |             |                                       |                             |                         |           |                        |                             |
|-----------------------------------------------------------------------------------------|----------|---------|-----------------|-------------|---------------------------------------|-----------------------------|-------------------------|-----------|------------------------|-----------------------------|
| □         ■         +         80% ▼         search report         Q         ▼         4 |          |         |                 |             |                                       |                             |                         |           |                        |                             |
| Employee Number                                                                         | Forename | Surname | Direct Reportee | Post Number | Post Title                            | Onboard Phase<br>Start Date | Onboard Phase<br>Status | Level2    | Level3                 | Level4                      |
| 784170                                                                                  | JASON    | HALL    | Y               | 0075233     | Payroll and Employee Services Officer | 28/01/2022                  | OPEN                    | Resources | Transactional Services | Payroll & Employee Services |
| 784172                                                                                  | KAREN    | SMITH   | Y               | 0075233     | Payroll and Employee Services Officer | 31/01/2022                  | OPEN                    | Resources | Transactional Services | Payroll & Employee Services |
| 784173                                                                                  | ANGELA   | JONES   | Y               | 0075233     | Payroll and Employee Services Officer | 31/01/2022                  | OPEN                    | Resources | Transactional Services | Payroll & Employee Services |
| 784174                                                                                  | NATALIE  | CARROLL | Y               | 0075233     | Payroll and Employee Services Officer | 31/01/2022                  | OPEN                    | Resources | Transactional Services | Payroll & Employee Services |
| <u>784175</u>                                                                           | DANIEL   | SMITH   | Y               | 0075233     | Payroll and Employee Services Officer | 31/01/2022                  | OPEN                    | Resources | Transactional Services | Payroll & Employee Services |
| <u>784186</u>                                                                           | JAMES    | HALL    | Y               | 0075233     | Payroll and Employee Services Officer | 04/04/2022                  | OPEN                    | Resources | Transactional Services | Payroll & Employee Services |
| 784188                                                                                  | CARL     | SMITH   | Y               | 0075233     | Payroll and Employee Services Officer | 21/04/2022                  | OPEN                    | Resources | Transactional Services | Payroll & Employee Services |

You can access the underlying onboarding checklist information via either of the Employee Forename and Surname fields which would then display all of the user fields relating to that onboarder.

| MyOnboarding Checklist Data refreshed 2022-04-21 at 18:04:54 47 |                          |  |  |  |  |  |  |
|-----------------------------------------------------------------|--------------------------|--|--|--|--|--|--|
| 🗄 -                                                             | - + 110% - search report |  |  |  |  |  |  |
|                                                                 |                          |  |  |  |  |  |  |
| Onboarding Checklist                                            |                          |  |  |  |  |  |  |
| Employee 784188 SMITH CARL                                      |                          |  |  |  |  |  |  |
| Post 0075233 Payroll and Employee Services Officer              |                          |  |  |  |  |  |  |
| Post Start Date 31/12/2099                                      |                          |  |  |  |  |  |  |
| Onboarding Summary                                              |                          |  |  |  |  |  |  |
| Start Date Requested From Manager by PES                        |                          |  |  |  |  |  |  |
| Date Start Date Confirmed To PES by Manager                     |                          |  |  |  |  |  |  |
| Date All Pre-Employment Tasks Completed                         |                          |  |  |  |  |  |  |
| Onboarding Cancelled by PES                                     |                          |  |  |  |  |  |  |
| Onboarding Cancellation Reason                                  |                          |  |  |  |  |  |  |
| CYPS Senior Manager Approval                                    |                          |  |  |  |  |  |  |
| References and General Onboarding                               |                          |  |  |  |  |  |  |
| Date References Requested by PES                                |                          |  |  |  |  |  |  |
| Name Of Referee 1 Will Jones                                    |                          |  |  |  |  |  |  |
| Reference 1 Return Date                                         |                          |  |  |  |  |  |  |
| Name Of Referee 2 Bill Smith                                    |                          |  |  |  |  |  |  |

#### 9 – Manager Automated Email Alerts

Throughout the onboarding process you will be prompted by automated email (BAM) alerts for any outstanding tasks you are required to complete to progress the pre-employment checks.

Onboarding progress update alerts have also been designed to generate to the manager and onboarder every Thursday and Sunday until all pre-employment checks have been completed.

#### 9.1 - BAM 1 – Manager New Onboarding Campaign Initiated

Once the recruitment Team have initiated an onboarder the manager will receive BAM 1 the following day to inform them the process has begun. The BAM will contain information to inform the manager to log into MyView to view the 'Onboarding View' now visible in team selector. The BAM will contain information of the onboarder' s notional start date, 'first day' information and will encourage the manager to submit a New Starter ICT Form as soon as possible. Every BAM alert will also contain relevant contact information for each service area applicable to contact if required.

#### 9.2 - Bam 30 - Manager ICT New Starter Form Submission Required

The following day after an onboarder has been initiated the manager will receive BAM 30 requesting a MyForm (see section.5) is submitted for ICT requirements, the manager who submits the form will be the one who receives the log in information from ICT.

#### 9.3 – BAM 31 – Manager ICT New Starter Form

After the ICT new starter form has been submitted the manager will receive a BAM to confirm submission.

#### 9.4 - BAM 5 – Manager Onboarding Update

BAM 5 will generate to managers every Thursday and Sunday to provide a summary status for each onboarder aligned until the pre-employment checks have been completed and the onboarder has a start date agreed and added to the checklist prompting a stop to the BAM alert.

#### 9.5 - BAM 7 – Manager Employee Onboarding DBS Certificate Verification

Depending on the role in question an onboarder maybe required to have a DBS as part of the preemployment process, once the DBS consent form has been completed by the onboarder and a date has been added to the onboarder checklist by the Recruitment Team, an alert will be generated to the manager to now verify the information. Once notified the manager should arrange to site the original DBS certificate and upload to MyView (section.7), contact details of the relevant service area for the Recruitment Team will be included with the BAM alert.

9.6 - BAM 8 – Manager Employee Onboard Lifeguard (Pool Water) Competency Assessment Depending on the role in question if a lifeguard competency assessment is required, the manager will receive a BAM alert the following day (one time only) to inform that submission of a MyForm (section.5) is now required following the assessment.

#### 9.7 - BAM 9 – Manager Onboarding Prior to Employee Starting (Pre-Induction Checklist)

Once the onboarder has come to the end of the pre-employment checks and a start date has been notified to the Recruitment Team by the manager, an alert will be generated upon the team entering the start date confirmed date to the checklist. The alert will contain information prompting the manager to now submit the pre-induction checklist within MyForms (section.5).

#### 9.8 - BAM 10 – Manager Employee Onboarding Occupational Health Report Verification

If an occupational health report is required for the role, once complete, the Recruitment Team will update the onboarding checklist to generate BAM 10 to the manager to submit a MyForm

(section.5) to confirm they have verified the report (report can be accessed via 'Employee Electronic Documents – Occupational Health report') and any relevant action has been taken / planned in preparation for the employee commencing the role.

#### 9.9 - BAM 11 – Manager Employee Onboarding Qualification Verification

The following day after an onboarder has been initiated the manager will receive BAM 11, and continue to receive daily, until a MyForm (section.5) is submitted to confirm they have verified and sighted the relevant qualifications. Once sighted the manager must upload a copy of the certificate to 'Employee Electronic Documents'.

#### 9.10 - BAM 12 – Manager Employee Onboarding Reference Verification

BAM 12 will be generated to the manager upon the Recruitment Team completing the onboarder checklist to confirm the date the references have been requested. The BAM will generate daily until the manager submits a MyForm (section.5) to confirm they have verified the references received and are happy to proceed. References returned are located within 'Employee Electronic Documents' – 'References'.

#### 9.11 - BAM 13 – Manager Employee Onboarding Right to Work Checklist

BAM 13 will be generated daily until the manager completes the relevant MyForm (section.5) to confirm they have verified the onboarder's relevant Right to Work information including home address details, DOB, date of check, type of check and uploaded attachments of appropriate ID documentation. Please refer to the intranet for more information on Right to Work checks.

#### 9.12 - BAM 14 – Manager Employee Onboarding Sickness Absence Verification

Once the onboarder has completed the previous 2 years of sickness history and marked the task as complete, the Recruitment Team will check the task submitted and subsequently update the onboarder' s checklist. The checklist will generate BAM 14 to the manager to submit the relevant MyForm (section.5) to confirm they have verified and are happy with the sickness history submitted. The manager can view the underlying sickness history by selecting the task within the MyPeople Onboarding Module.

Please note in the event an applicant states 'No' to having absence history BAM 14 will not be generated to the manager in this instance as there will be nothing to verify. Managers are reminded that they are able to see details of the sickness absence information provided by the onboarder via Onboarding Module.

#### 9.13 - BAM 20 - Manager Onboarder Driving Assessment Passed

Once the onboarder has completed the driving assessment and passed, the manager will be notified via BAM 20 following communication from the fleet team to the Recruitment Team to confirm the onboarder has successfully completed the assessment.

#### 9.14 – BAM 26 – Confirmation of Start Date Required

Upon all pre-employment checks being successfully completed, the manager will be notified via BAM 26 that a start date can now be agreed with the onboarder. Once agreed the manager will be required to submit the form (section.5) to inform the Recruitment Team of the date. **Please note:** this form must not be submitted until the alert has been generated by the Recruitment Team informing all checks have been successfully completed.

#### 9.15 – BAM 29 – Schedule 2 Manager Verification

The manager will be notified when the onboarder has completed the schedule 2 information task. Once the manager has reviewed the form, they will be required to contact each previous employer to verify the required details for Schedule 2 regulations. The manager will then be required to submit the verification form for each individual previous employer (please see section 5.8 for further information).